# <u>Manuals+</u>

User Manuals Simplified.

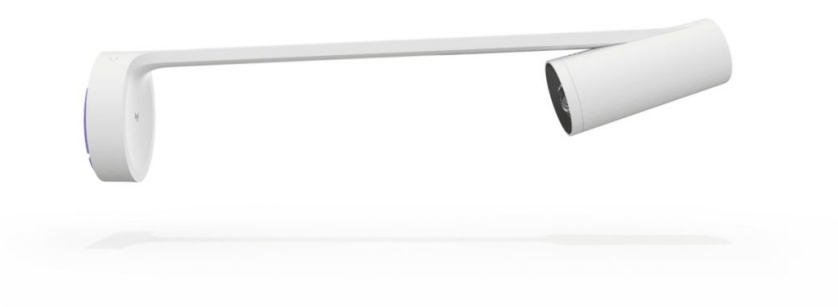

# **logitech SCRIBE User Guide**

October 3, 2021 October 29, 2021

Home » Logitech » logitech SCRIBE User Guide 🖾

| Contents [hide                                                                |
|-------------------------------------------------------------------------------|
| 1 SCRIBE                                                                      |
| 1.1 Setup Guide                                                               |
| 1.2 WHAT'S IN THE BOX                                                         |
| 1.3 CAMERA I/O                                                                |
| 1.4 CONNECTIONS OVERVIEW                                                      |
| 1.5 RECOMMENDED CAMERA PLACEMENT HEIGHT                                       |
| 1.6 STEP 1: ATTACH THE CAMERA MOUNTING BRACKET                                |
| 1.7 STEP 2: PLUG IN THE CAT5E CABLE AND CHOOSE A ROUTING OPTION               |
| 1.8 STEP 3: ATTACH THE CAMERA ONTO THE CAMERA MOUNTING BRACKET                |
| 1.9 STEP 4: CONNECT THE CAT5E CABLE TO THE POWER INJECTOR                     |
| 1.10 STEP 5: CONNECT THE POWER INJECTOR TO A POWER OUTLET                     |
| 1.11 STEP 6: CONNECT SECOND CAT5E CABLE TO THE POWER INJECTOR                 |
| 1.12 STEP 7: CONNECT THE OTHER END TO THE DONGLE TRANSCEIVER. PLUG THE DONGLE |
| TRANSCEIVER INTO THE MEETING ROOM PC.                                         |
| 1.13 RECOMMENDED BUTTON PLACEMENT HEIGHT                                      |
| 1.14 STEP 8: INSTALL SHARE BUTTON                                             |
| 1.15 STEP 9: START WHITEBOARD SHARING FROM MEETING ROOM TOUCH CONTROLLER      |
| 1.16 STEP 10: CONFIRM CALIBRATION TO FINISH SETUP                             |
| 1.17 STEP 11: READY TO GO!                                                    |
| 1.18 www.logitech.com/support                                                 |
| 2 Documents / Resources                                                       |
| 2.1 References                                                                |
| 2.2 Belated Manuals / Besources                                               |

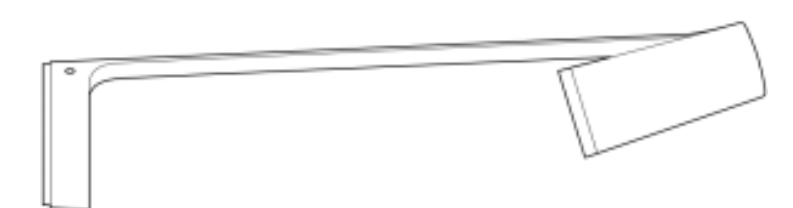

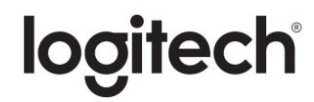

WHAT'S IN THE BOX

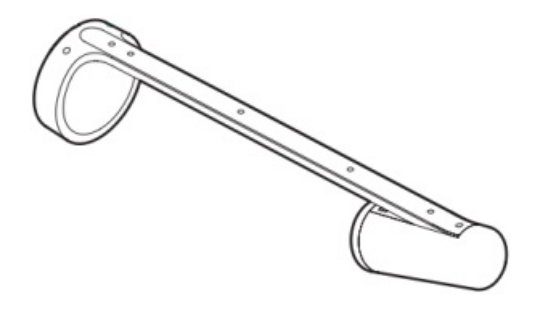

Camera Unit

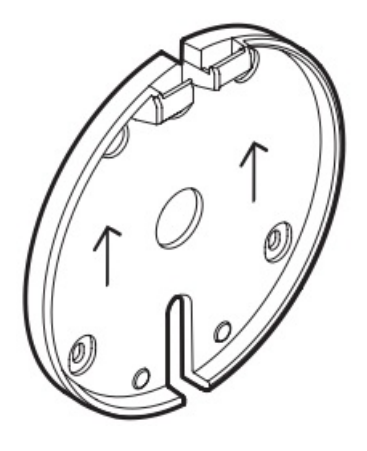

Camera Mounting Bracket

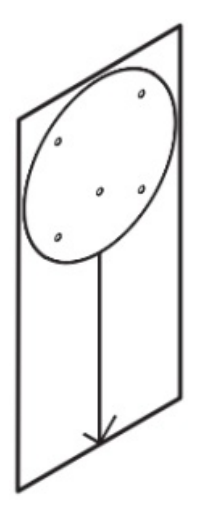

Mounting Template

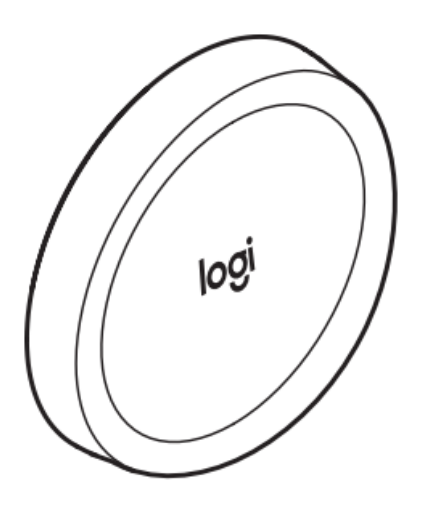

Share Button

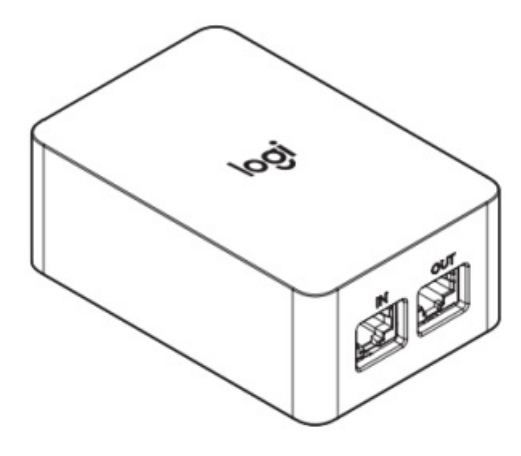

Power Injector

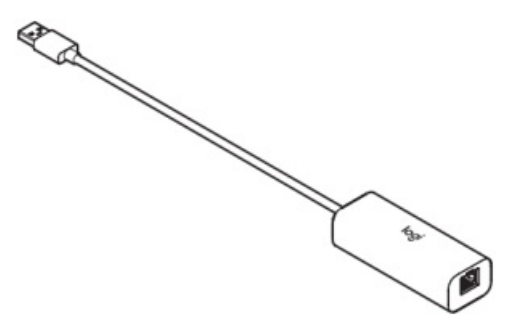

Dongle Transceiver

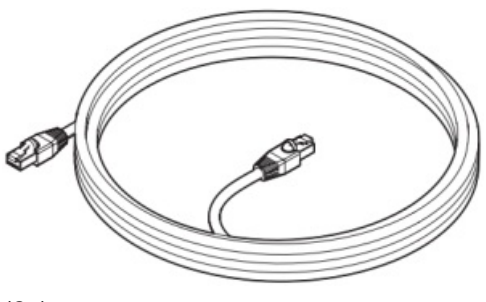

(2x)

CAT5e Cables

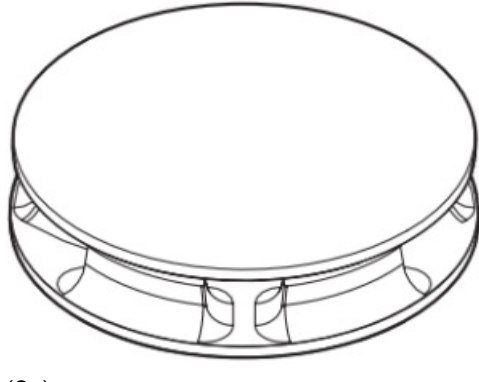

(2x)

Cable Clips

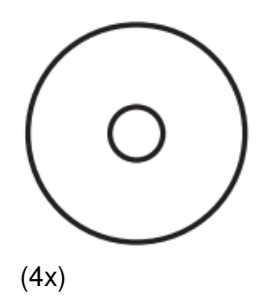

Boundary Stickers

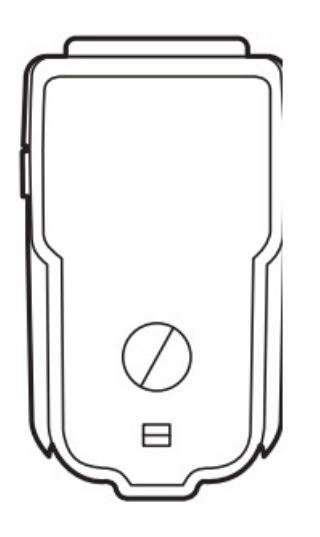

IEC C8 Power Cord Adapter

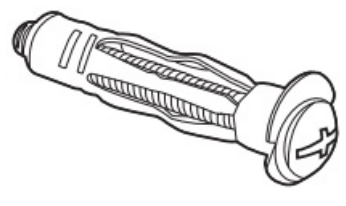

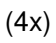

Molly Bolts

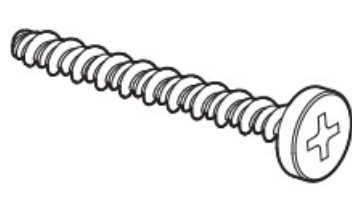

(4x)

Wood Screws

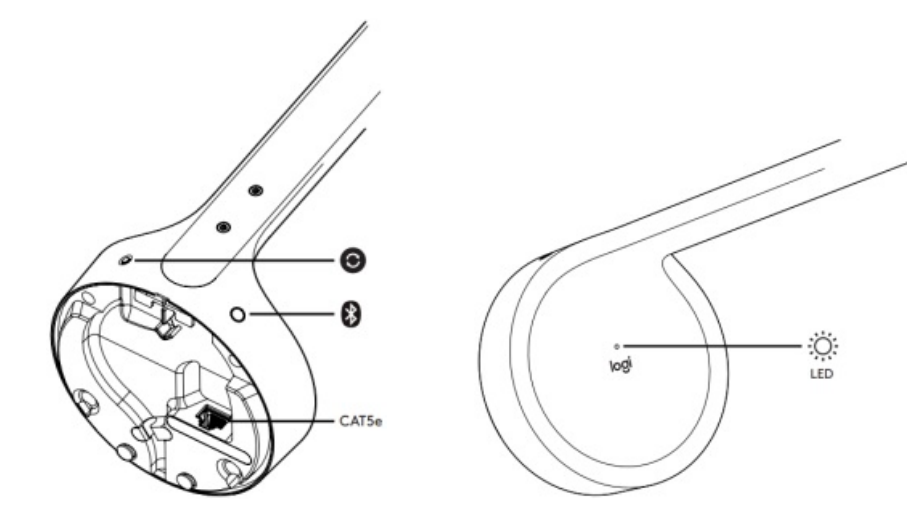

#### CONNECTIONS OVERVIEW

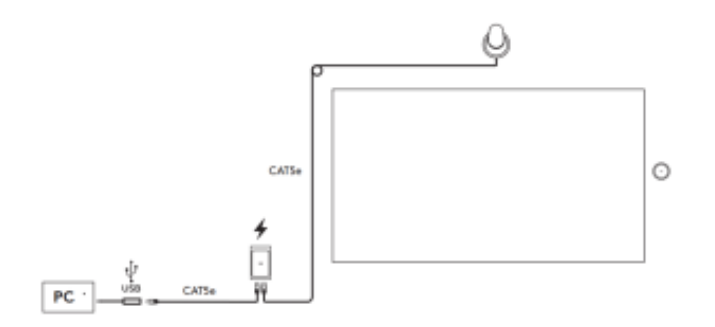

### **RECOMMENDED CAMERA PLACEMENT HEIGHT**

If needed, apply boundary stickers to mark the max capture area.

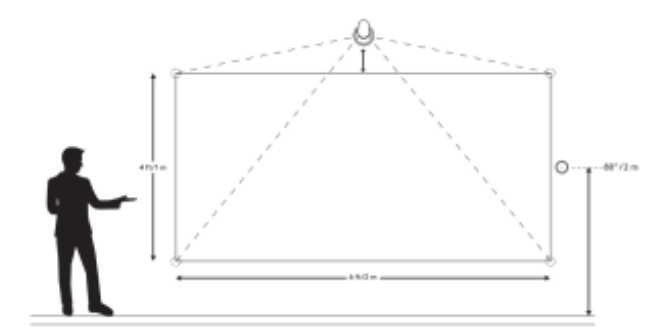

### STEP 1: ATTACH THE CAMERA MOUNTING BRACKET

Mark screw hole locations using the mounting template.

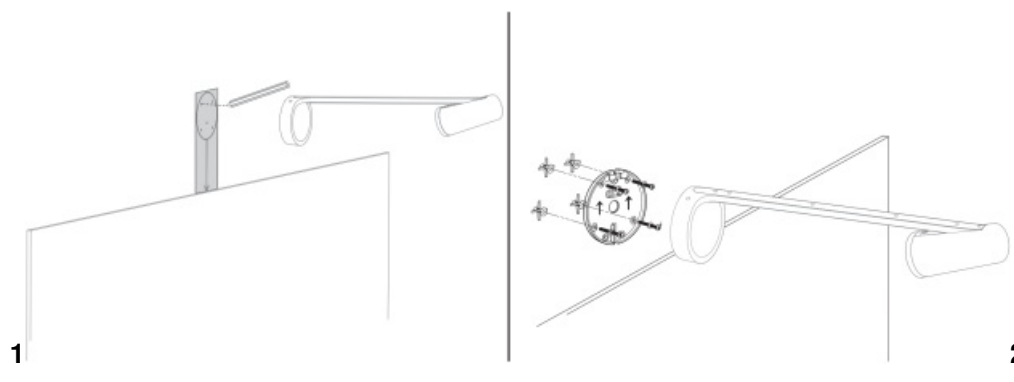

#### STEP 2: PLUG IN THE CAT5E CABLE AND CHOOSE A ROUTING OPTION

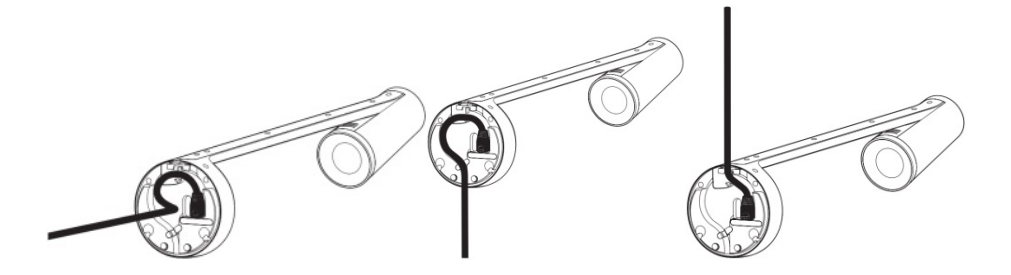

#### STEP 3: ATTACH THE CAMERA ONTO THE CAMERA MOUNTING BRACKET

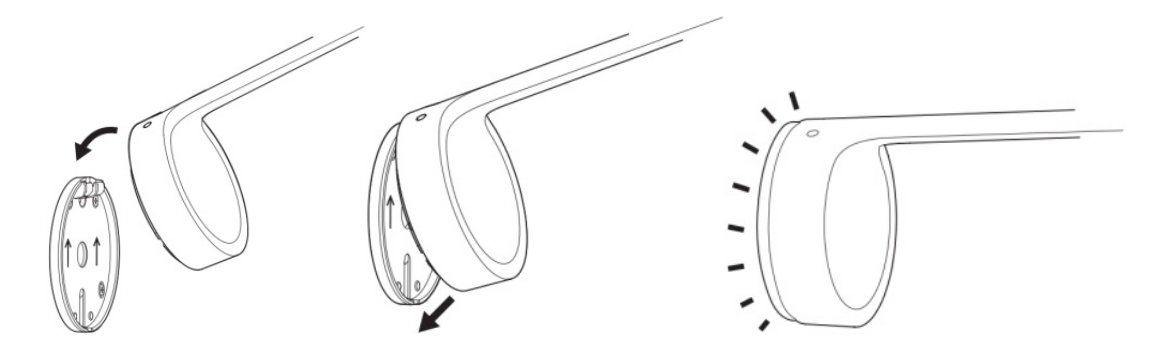

#### STEP 4: CONNECT THE CAT5E CABLE TO THE POWER INJECTOR

Insert cable connected to camera to "OUT".

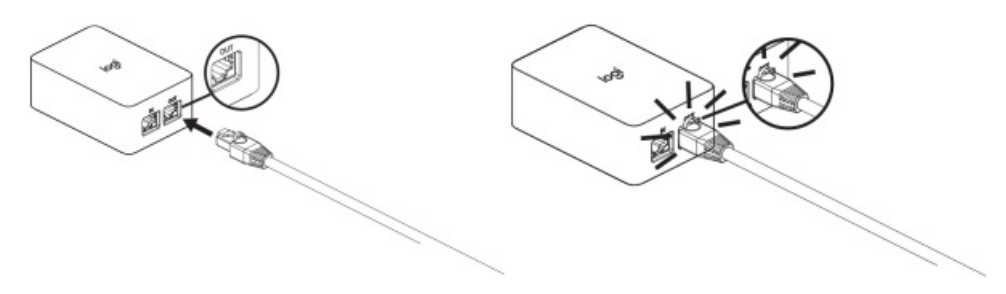

# STEP 5: CONNECT THE POWER INJECTOR TO A POWER OUTLET

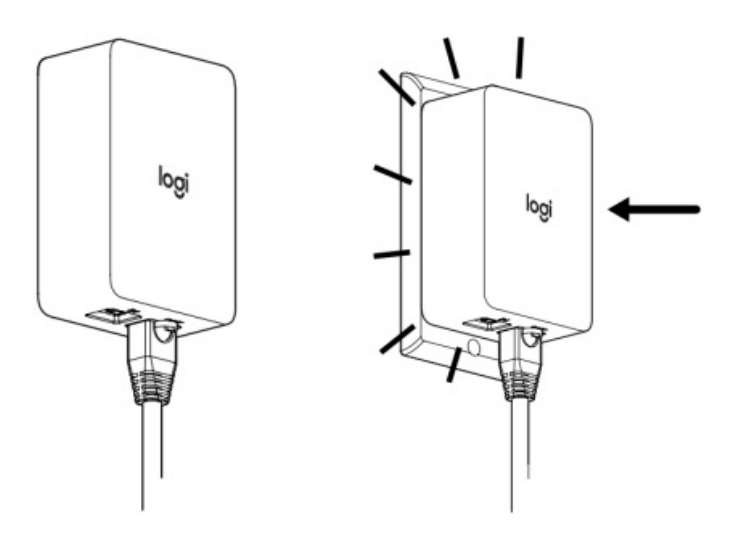

#### STEP 6: CONNECT SECOND CAT5E CABLE TO THE POWER INJECTOR

Insert cable connected to camera to "IN".

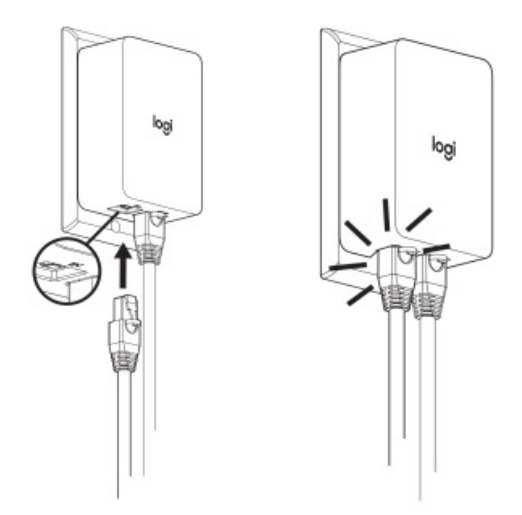

STEP 7: CONNECT THE OTHER END TO THE DONGLE TRANSCEIVER. PLUG THE DONGLE TRANSCEIVER INTO THE MEETING ROOM PC.

USB USB 

# **RECOMMENDED BUTTON PLACEMENT HEIGHT**

Install the button 30"- 48" from the floor.

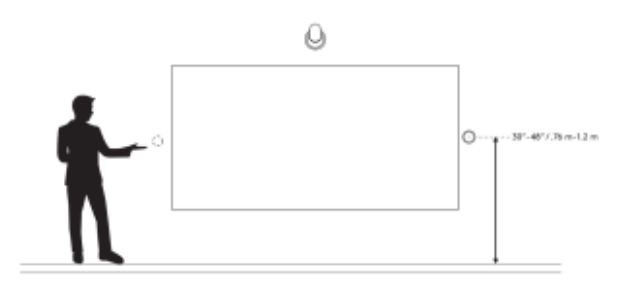

# **STEP 8: INSTALL SHARE BUTTON**

Remove the battery pull tabs only after you have mounted Share Button to the wall.

STEP 9: START WHITEBOARD SHARING FROM MEETING ROOM TOUCH CONTROLLER

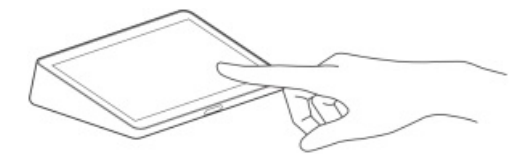

STEP 10: CONFIRM CALIBRATION TO FINISH SETUP

If calibration is correct, press the Share button to confirm. If calibration is incorrect, download Logitech Sync to adjust boundaries. **logitech.com/sync**.

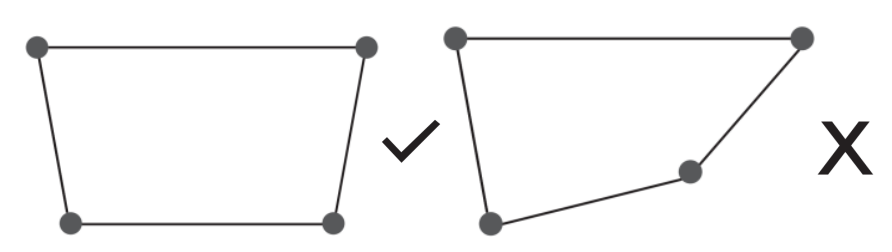

#### STEP 11: READY TO GO!

Press Share Button to easily start/stop whiteboard sharing into meetings.

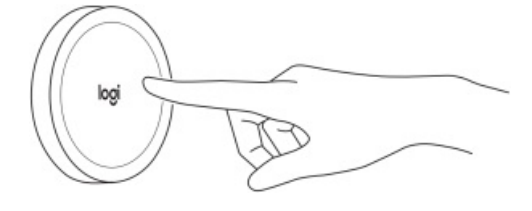

www.logitech.com/support

© 2021 Logitech, Logi and the Logitech Logo are trademarks or registered trademarks of Logitech Europe S.A. and/or its affiliates in the U.S. and other countries. All other trademarks are the property of their respective owners. Logitech assumes no responsibility for any errors that may appear in this manual. Information contained herein is subject to change without notice.

620-010125 003

# **Documents / Resources**

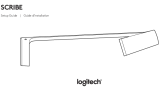

logitech SCRIBE [pdf] User Guide logitech, SCRIBE

# References

- Main Stress Stress
- Engitech Support + Download Sustainability Navigation

# **Related Manuals / Resources**

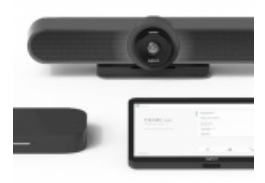

# logitech Google Meet User Guide

Logitech Google Meet User Guide QUICK REFERENCE CARD FOR GOOGLE MEET FOR MORE INFORMATION logitech.com/google Logitech Inc. 7700...

#### logitech USb Headest User Guide

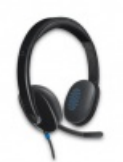

logitech USb Headest User Guide KNOW YOUR PRODUCT CONNECTING THE HEADSET Plug the USB-A connector into the... Logitech USB Headset User Guide Model: H340 KNOW YOUR PRODUCT CONNECTING THE HEADSET Plug the USB-A connector into...

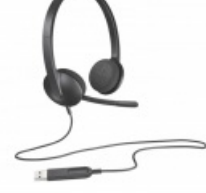

Manuals+,

- <u>home</u>
- privacy

# logitech Headset Stereo User Guide

STEREO HEADSET H111 Complete Setup Guide KNOW YOUR PRODUCT CONNECTING THE HEADSET Plug the 3 5 mm jack...